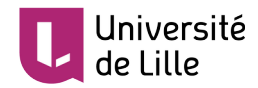

# SUIVRE L'ACTIVITÉ ET LE TRAVAIL DES ÉTUDIANTS DANS UN COURS MOODLE

## **VÉRIFIER L'INSCRIPTION DES PARTICIPANTS**

Afin de vérifier que vos étudiants ont bien procédé à leur inscription dans un cours donné, rendez-vous dans les paramètres de gestion du cours :

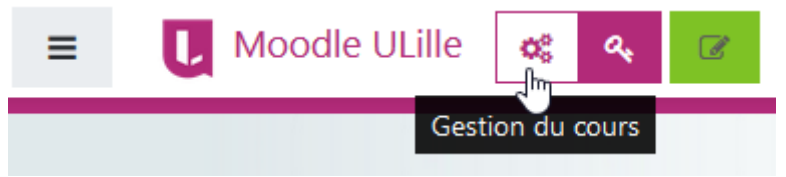

### VISUALISER LA LISTE DES INSCRITS AU COURS

Dans la rubrique «Utilisateurs» choisissez « Participants ».

| 📽 Utilisateurs                                 |  |  |  |  |
|------------------------------------------------|--|--|--|--|
| Inscrire des étudiants et gérer les<br>groupes |  |  |  |  |
| Participants                                   |  |  |  |  |
| Groupes                                        |  |  |  |  |
| Méthodes d'inscription                         |  |  |  |  |

La liste nominative de l'ensemble des participants (étudiants et enseignants) s'affiche, ainsi que les informations suivantes pour chaque participant (de gauche à droite) :

| Sélectionner | Prénom 🔶 / Nom           | Adresse de courriel                    | Rôles<br>—                                      | Groupes<br>—           | Dernier accès au cours<br>— |
|--------------|--------------------------|----------------------------------------|-------------------------------------------------|------------------------|-----------------------------|
|              | Arthur Havet             | arthur.humt.etu@univ-lille.fr          | Étudiant 🖋                                      | groupe 1 (OE) 🖋        | 6 jours 4 heures            |
|              | Aude Dir Mitzere: Zenett | aude.de-menerac@univ-lille.fr          | Enseignant, Créateur de cours dans la catégorie | 🖍 Aucun groupe 🖋       | 11 min 51 s                 |
|              | Audrey Montale           | audrey monore.etu@univ-lille.fr        | Étudiant 🖋                                      | groupe 4 (AMZ à 11H30) | 3 jours 23 heures           |
|              | Augustine Harthy         | augustine.http://www.etu@univ-lille.fr | Étudiant 🖋                                      | groupe 1 (OE) 🖋        | 6 jours 5 heures            |

- L'affichage du prénom et du nom (attention, par défaut, la liste s'affiche par ordre alphabétique de prénom). Cliquez sur « Nom » si vous souhaitez un affichage par ordre alphabétique de nom.
- L'adresse mail institutionnelle
- Le rôle : étudiant, enseignant, enseignant non éditeur (s'il y en a)...
- Si des groupes ont été créés, le numéro ou le nom du groupe dans lequel est inscrit l'étudiant est indiqué (en éditant avec le petit crayon, vous pouvez facilement le changer de groupe, si nécessaire)

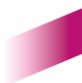

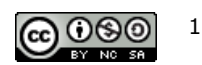

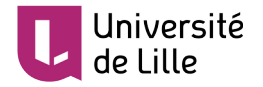

Le « dernier accès au cours » : cliquer sur ce lien permet de trier par ordre décroissant (ou croissant) les accès de chaque participant au cours :

| Dernier accès au cours |  |
|------------------------|--|
| Jamais                 |  |
| Jamais                 |  |
| 145 jours 4 heures     |  |
| 67 jours 22 heures     |  |
| 55 jours               |  |

## VISUALISER LA DERNIÈRE CONNEXION D'UN ÉTUDIANT DONNÉ AU COURS

Pour savoir quand un étudiant donné s'est connecté pour la dernière fois à votre cours (ou tout simplement pour savoir s'il y a déjà accédé), le champ de recherche situé en haut de page permet d'effectuer une recherche nominative. Tapez simplement le nom de l'étudiant et validez avec la touche « Entrée ». Dans l'exemple ci-dessous, une recherche a été faite sur le nom « *Martin* » :

| Particip                                     | ants                |                                        | Ce filtre perr<br>participant d<br>rechercher tu<br>rôle, par exe | met de reche<br>Ionné. Vous<br>outes les pe<br>Imple "étudia | ercher le nom d'un<br>pouvez également<br>rsonnes ayant un<br>ant". | In:                       |
|----------------------------------------------|---------------------|----------------------------------------|-------------------------------------------------------------------|--------------------------------------------------------------|---------------------------------------------------------------------|---------------------------|
| Nombre de p                                  | articipants : 2     | in filtre                              | Une<br>nom<br>pos                                                 | e recherche  <br>n et/ou du pr<br>sible ci-dess              | par première lettre du<br>énom est également<br>sous.               | Réinitialiser I           |
| Prénom <sub>Tou</sub><br>Nom <sub>Tout</sub> | A B C D E F G H     | H I J K L M N O                        | PQR<br>PQRS                                                       | STUV                                                         | WXYZVXYZ                                                            |                           |
| Sélectionner<br>—                            | Prénom / Nom        | Adresse de courriel                    |                                                                   | Rôles                                                        | Groupes<br>—                                                        | Dernier accès au<br>cours |
|                                              | Christopher Martins | christopher, martinsporma.<br>lille.fr | .etu@univ-                                                        | Étudiant<br>🖋                                                | Groupe 6 (AMZ à 12h30) 🖋                                            | 4 jours 2 heures          |
|                                              | Terry Martins       | martins.etu@univ-lille                 | e.fr                                                              | Étudiant<br>🖋                                                | groupe 3 ( OE) 🖋                                                    | 2 jours                   |

**Pour revenir à l'état complet de la liste, n'oubliez pas de supprimer l'étiquette** créée par votre recherche, pour cela, il suffit de cliquer sur sa croix.

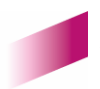

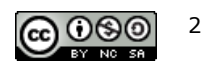

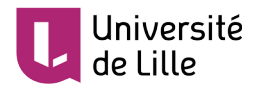

## VÉRIFIER L'ACTIVITÉ D'UN COURS GRÂCE AUX RAPPORTS

Pour vérifier l'activité d'un cours et le travail effectué par les étudiant, Moodle dispose de l'outil « **rapports** ». Rendez-vous dans les paramètres de gestion du cours, rubrique « Rapports » :

| • • • • • • • •                                                 |  |  |  |
|-----------------------------------------------------------------|--|--|--|
| Consulter les notes et suivre la<br>participation des étudiants |  |  |  |
| Carnet de notes                                                 |  |  |  |
| Achèvement d'activité                                           |  |  |  |
| Achèvement de cours                                             |  |  |  |
| Journaux                                                        |  |  |  |
| Journal en direct                                               |  |  |  |
| Participation au cours                                          |  |  |  |
| Activités du cours                                              |  |  |  |

#### AFFICHER TOUTES LES CONNEXIONS DU COURS

Pour visualiser l'historique de toutes les connexions aux ressources et aux activités du cours, cliquez sur « **Journaux** ».

Vous pouvez filtrer cette liste par étudiant, pour un jour, par activité, ou par type d'actions.

## AFFICHER LA PARTICIPATION À TOUTES LES ACTIVITÉS DU COURS

Pour avoir une vue synthétique du nombre total de connexions par activité du cours, cliquez sur « **Activités du cours** ».

## AFFICHER LA PARTICIPATION DES ÉTUDIANTS À UNE ACTIVITÉ

Pour afficher la liste de tous les étudiants du cours (ou d'un groupe) et vérifier qu'ils ont bien consulté un document ou un site web, qu'ils ont tous déposé un message dans un forum ou effectué un travail particulier, choisissez la ressource ou l'activité en question et demandez l'affichage des actions des étudiants. Cliquez sur « **Participation au cours** » puis choisissez la ressource ou l'activité dans "Module d'activité" ainsi que les différentes option d'affichage.

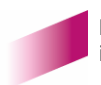

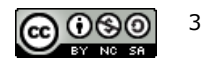

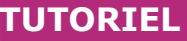

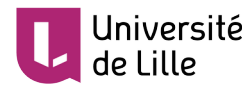

Pour la ressource ou l'activité choisie la plateforme affiche pour chaque étudiant du cours si Oui ou Non il s'est connecté à la ressource ou à l'activité et combien de fois il l'a fait.

| Nom 🚽 / Prénom                                                                                                  | Toutes les actions | Sélectionner |
|----------------------------------------------------------------------------------------------------|--------------------|--------------|
|                                                                                                    | Oui (15)           |              |
|                                                                                                    | Oui (5)            |              |
| (Huumain Tawa)                                                                                                  | Non                |              |
|                                                                                                    | Non                |              |
| Alexandre Constitution                                                                                          | Non                |              |
|                                                                                                    | Oui (2)            |              |
| (Second Distances in the second second second second second second second second second second second second se | Oui (19)           |              |
|                                                                                                    | Oui (5)            |              |
|                                                                                                    | Non                |              |

#### Envoyer un message à tous les étudiants qui n'ont pas rendu leur travail

A partir de la liste obtenue, la plateforme offre la possibilité d'envoyer un **message personnalisé aux étudiants qui n'ont pas encore rendu un travail**.

Il suffit de sélectionner **tous les étudiants dont les activités sont à « Non »** et de choisir l'action **"Envoyer un message"** (la sélection de tous les étudiants à « Non »d'un seul clic est possible quand on demande l'affichage de tous les étudiants sur la même page qui seule permet l'affichage du bouton "Sélectionner tous les « Non »).

## AFFICHER LE RAPPORT D'ACTIVITÉ D'UN ÉTUDIANT DONNÉ

Cliquez sur le nom de l'étudiant pour afficher son "**Tableau de bord**", vous accéderez alors à différents rapports nominatifs le concernant :

- **"Rapport résumé"** : rapport d'activité d'un étudiant d'un point de vue quantitatif (nombre de fois qu'il a consulté les ressources et les activités du cours).
- "Rapport complet": rapport d'activité quantitatif + contenu de ses contributions (messages dans les forums, contributions dans les glossaires, contenu du journal).
- **"Tous les historiques"** : toutes les connexions de l'étudiant depuis son inscription dans le cours présentées sous la forme d'un histogramme et d'une liste d'actions.

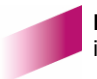

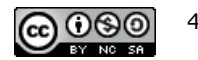